# SNF Instructie - Locatie beëindigen

Doel van deze instructie is het laten zien hoe u een locatie kunt beëindigen.

#### Beëindigen als AB-er (Andere Belanghebbende)

Als AB-er van een locatie heeft uw beëindiging geen invloed op andere gebruikers. Deze beëindiging is daarom relatief eenvoudig.

De eerste stap is een algemene, in het dashboard zoekt u de betreffende locatie en klikt op de knop "Bewerken".

Het dashboard wordt iedere nacht automatisch ververst. Door het dashboard handmatig te verversen heeft u steeds de meest actuele informatie tot uw beschikking.

| BEHEER I             | OCATIES (DASHB    | OARD) - VP           |             | ж                             |                    |      |            |                                                            |                            |      |            |        |                 |            |                 |            |                  |                | 0             | pen nieuw       | we tab |
|----------------------|-------------------|----------------------|-------------|-------------------------------|--------------------|------|------------|------------------------------------------------------------|----------------------------|------|------------|--------|-----------------|------------|-----------------|------------|------------------|----------------|---------------|-----------------|--------|
| Elgen n<br>niet gefi | iterd T , A       | st verantwoorde<br>8 | lijke: T    | Actief-Inactief: T<br>Actief  |                    |      |            |                                                            |                            |      |            |        |                 |            |                 | gege       | vens actuee      | l sinds: 25-   | 5-2023 1      | 5:06:53         | 8 C    |
| Behee                | r organisatiegege | vens Aa              | nmaken niei | uwe locatie                   |                    |      |            |                                                            |                            |      |            |        |                 |            |                 |            |                  |                |               |                 |        |
| BEHER                | EN SNF LOCATI     | es 🔍 🖻               |             |                               |                    |      |            |                                                            |                            |      |            |        |                 |            |                 |            |                  |                |               |                 |        |
| Postcod              | e Adres           | Huisnummer_hl        | Plaats      | Gemeente                      | Provincieafkorting | Land | Actie      | Bestemming                                                 | Eerst<br>verantwoordelijke | Туре | Capaciteit | GBO    | GBO<br>Kadaster | Startdatum | Einddatum Aanta | al karners | Aantal toiletten | Aantal douches | Aantal pitten | Eigen<br>nummer | Regio  |
| 1096CJ               | Joan Muyskenweg   | 20                   | Amsterdam   | Amsterdam                     | NH                 | NL   | % Bewerken | bijeenkomstfunctie, logiesfunctie, overige gebruiksfunctie |                            | A    | 100        | 12.468 | 12468           | 2023-05-08 |                 | 10         | 0                | 0              | 0             |                 |        |
| 5171KW               | Europalaan        | 1                    | Kaatsheuvel | Loon op Zand                  | NB                 | NL   | % Bewerken | bijeenkomstfunctie                                         | АВ                         | A    | 5          | 0      | 0               | 2023-05-01 |                 | 5          | 4                | 4              | 4             |                 |        |
| 5261NA               | Maurick           | 3                    | Vught       | Vught                         | NB                 | Π    | % Bewerken | bijeenkomstfunctie                                         | AB                         | A    | 10         | 2.967  | 2967            | 2023-05-02 |                 | 0          | 0                | 0              | 0             |                 |        |
| 5674AC               | Opwettenseweg     | 203                  | Nuonon      | Nuenen, Gerwen en Nederwetten | NB                 | NL   | % Bewerken | bijeenkomstfunctie                                         | AB                         | A    | 5          | 650    | 650             | 2023-05-01 |                 | 0          | 2                | 2              | 4             |                 |        |
| 9711LV               | Grote Markt       | 36                   | Groningen   | Groningen                     | GR                 | NL   | % Bewerken | bijeenkomstfunctie                                         | AB                         | A    | 10         | 4.906  | 4906            | 2023-05-25 |                 | 0          | 0                | 0              | 0             |                 |        |
|                      |                   |                      |             |                               | /                  |      |            |                                                            |                            |      |            |        |                 |            |                 |            |                  |                |               |                 |        |

#### Een nieuw scherm opent en u selecteert de knop "Einddatum"

| Wijzigen locatiegegevens              |                                       |       |           |   |
|---------------------------------------|---------------------------------------|-------|-----------|---|
| Naam organisatie                      | SNF Testbedrijf - C                   |       |           |   |
| Datum                                 | 25-5-2023                             |       |           |   |
| Naam ingelogde gebruiker              | Tester van SNF Testbedrijf - C        |       |           |   |
| E-mailadres                           | snftestbedrijf-c@mailinator.com       |       |           |   |
|                                       |                                       |       |           |   |
| Land                                  | Nederland                             |       |           |   |
| Locatienaam                           | Europalaan 1, 5171KW Kaatsheuvel (NB) |       |           |   |
| BAG indentificatiecode                | 0809010000002155-0809200000002155     |       |           |   |
| Gebruiksoppervlak (GBO) - Kadaster    | 0                                     |       |           |   |
| Bestemming volgens gemeente *         | bijeenkomstfunctie                    |       |           |   |
| Status na het laatste mutatiemoment ( | 1-6-2023)                             |       |           |   |
| Rol (EV/AB)                           | Andere belanghebbende                 |       |           |   |
| Startdatum                            | 1-5-2023                              |       | X         |   |
| Einddatum                             |                                       |       |           |   |
| Welke gegevens wilt u wijzigen        | Locatiekenmerken                      | EV/AB | Einddatum | ບ |

Het scherm opent nu ook het invulveld van de einddatum. De einddatum moet altijd in de toekomst liggen. Uw wijzigingen worden bevestigd met de knop "Wijziging opslaan"

# Met de knop "Verwijder aanvraag" wordt uw wijziging niet opgeslagen en sluit het scherm.

| Status na het laatste mutatiemom  | 1ent (1-6-2 | 023)             |           |                  |          |           |          |           |       |           |
|-----------------------------------|-------------|------------------|-----------|------------------|----------|-----------|----------|-----------|-------|-----------|
| Rol (EV/AB)                       | Ande        | re bela          | ingheb    | bbend            | de       |           |          |           |       |           |
| Startdatum                        | 1-5-2       | 023              |           |                  |          |           |          |           |       |           |
| inddatum                          |             |                  |           |                  |          |           |          |           |       |           |
| Welke gegevens wilt u wijzigen    |             |                  | Loc       | atieke           | enmer    | ken       |          |           | EV/AB | Einddatum |
| J bent nu Ander belanghebbende (# | AB) van dez | e loca           | itie e    | n wil            | t uw     | locat     | tie be   | eëind     | gen.  |           |
| Einddatum                         | 01-         | 06-202           | 23        |                  |          |           |          |           |       |           |
|                                   | <           |                  |           | June             | 2023     |           |          | >         |       |           |
|                                   | 22          | <b>Sun</b><br>28 | Mon<br>29 | <b>Tue</b><br>30 | Wed<br>3 | 1NU<br>01 | Pri<br>2 | Sat<br>03 |       |           |
|                                   | 23          | 04               | 05        | 06               | 07       | 08        | 09       | 10        |       |           |
|                                   | 24          | 11               | 12        | 13               | 14       | 15        | 16       | 17        |       |           |
|                                   | 25          | 18               | 19        | 20               | 21       | 22        | 23       | 24        |       |           |
|                                   | 26          | 25               | 26        | 27               | 28       | 29        | 30       | 01        |       | \         |
|                                   | 27          | 02               | 03        | 04               | 05       | 06        | 07       | 08        |       |           |
| Verwijder aanvraag                |             |                  |           |                  |          |           |          |           |       | Jeza Wij. |

## Na het opslaan van de wijziging ziet u een pop-up ter bevestiging van uw wijziging.

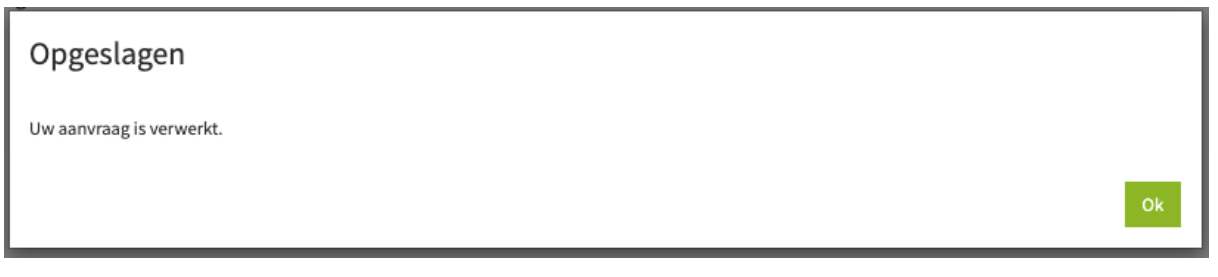

Na verversen van het dashboard is de wijziging hier zichtbaar.

| BEHEER LOCATIES (DASHBOARD) - VP                                  |                                   |                                                       |                                                                    | Open nieuwe tab                                                        |
|-------------------------------------------------------------------|-----------------------------------|-------------------------------------------------------|--------------------------------------------------------------------|------------------------------------------------------------------------|
| Eigen nummer: T Eerst verantwoordelijke: T Actief-Inactief Actief | τ Postcode: κ<br>S171KW κ         |                                                       |                                                                    | gegevens actueel sinds: 25-5-2023 15:36:34 ${oldsymbol{\mathcal{C}}}$  |
| Beheer organisatiegegevens Aanmaken nieuwe locatie                |                                   |                                                       |                                                                    |                                                                        |
| BEHEREN SNF LOCATIES 🔍 🔝                                          |                                   |                                                       |                                                                    |                                                                        |
| A Postcode Adres Huisnummer_hit Plaats Gemeente Provin            | ieafkorting Land Actie Bestemming | Eerst Type Capaciteit GBO GBO Startdatum Ein Kadaster | ddatum Aantal kamers Aantal toiletten Aantal douches Aantal pitten | Eigen<br>nummer Regio onderneming CP1 Naam CP1 Geslacht CP1 Telefoon ( |
| 5171KW Europalaan 1 Keatsheuvel Loon op Zand NB                   | NL Sewerken bijeenkomstfunctie    | AB A 5 0 0 2023-05-01 202                             | 3-06-01 5 4 4 4                                                    |                                                                        |
|                                                                   |                                   |                                                       |                                                                    |                                                                        |

#### Beëindigen als EV-er (Eerst Verantwoordelijke)

Als EV-er van een locatie, heeft uw beëindiging mogelijk invloed op andere gebruikers. Eventuele AB-ers kunnen de locatie niet langer gebruiken voor huisvesting, tenzij een onderneming het EV-schap overneemt.

De eerste stap is weer een algemene, in het dashboard zoekt u de betreffende locatie en klikt op de knop "Bewerken"

| BEHEER L              | OCATIES (DASHBOA    | RD) – VP         |                        | ж             |             |             |             |                           |                            |   |                  |                 |            |                          |                   |                  |               |               |              | Open nieuwe tab                          |
|-----------------------|---------------------|------------------|------------------------|---------------|-------------|-------------|-------------|---------------------------|----------------------------|---|------------------|-----------------|------------|--------------------------|-------------------|------------------|---------------|---------------|--------------|------------------------------------------|
| Eigen ni<br>niet gefi | terd T EV           | verantwoordeliji | ke: T Actief<br>Actief | -Inactief: T  |             |             |             |                           |                            |   |                  |                 |            |                          |                   |                  | gegeven       | s actue       | el sinc      | is: 25-5-2023 15:36:34 <i>C</i>          |
| Beheer                | organisatiegegever  | ns Aanm          | naken nieuwe loo       | catie         |             |             |             |                           |                            |   |                  |                 |            |                          |                   |                  |               |               |              |                                          |
| BEHER                 | IN SNF LOCATIES     |                  |                        |               |             |             |             |                           |                            |   |                  |                 |            |                          |                   |                  |               |               |              |                                          |
| Postcode              | Adres               | Huisnummer_hl    | t Plaats               | Gemeente      | Provincieal | fkorting La | nd Actie    | Bestemming                | Eerst<br>verantwoordelijke | в | e Capaciteit GBO | GBO<br>Kadaster | Startdatum | n Einddatum Aantal kamen | s Aantal toilette | an Aantal douche | s Aantal pitt | Eigen<br>numm | Regio<br>Ier | Toelichting<br>ondememing                |
| 1795LG                | Stengweg            | 2A-CHALET        | De Cocksdorp           | Texel         | NH          | NL          | N Bewerke   | 4                         | EV                         | А | 4 255            | 255             | 2023-05-01 |                          |                   | 0                | 0             | 0             |              |                                          |
| 2594BD                | 's-Gravenhaagse Bos | 10               | 's-Gravenhage          | 's-Gravenhage | ZH          | NL          | % Bewerke   | woonfunctie               | EV                         | A | 0 5.495          | 5495            | 2023-05-08 |                          |                   | 0                | 0             | 0             |              |                                          |
| 2900                  | Kasteeldreef        | 61               | Schoten                |               |             | BE          | 🖊 🔪 Bowerko | 4                         | EV                         | А | 12 0             | 0               | 2023-05-02 | 2 0                      | 5                 | 0                | 0             | 0             |              |                                          |
| 3317RD                | Taimawog            | 121              | Dordrecht              | Dordrecht     | ZH          | NL          | N Bowerke   | bijeenkomstfunctie        | EV                         | A | 10 1.300         | 1300            | 2023-05-01 | 10                       | 0                 | 5                | 4             | 5 ID-007      |              | Oude kerk                                |
| 5307TG                | Loevestein          | 1                | Poederoijen            | Zaltbommel    | ge 🖌        | NL          | N Bewerke   | logiesfunctie, woonfuncti | e EV                       | A | 12 81            | 81              | 2023-05-01 | 10 10                    | ,<br>,            | 4                | 3             | 6 Loefje      |              | Kasteel                                  |
| 5307TG                | Loevestein          | 1F-2             | Poederoijen            | Zaltbommel    | GE          | NL          | N Bowerke   | 1                         | EV                         | A | 12 100           | 0               | 2023-05-01 | 10 10                    | )                 | 4                | 3             | 6 Loefje      | 2            |                                          |
| 5473VA                | Kasteel             | 4                | Heeswijk-Dinther       | Bernheze      | NB          | NL          | % Bewerke   | woonfunctie               | EV                         | A | 4 82             | 82              | 2023-05-02 |                          |                   | 1                | 2             | 4             |              |                                          |
| 5615PD                | Teststreat          | 3002             | Eindhoven              | Eindhoven     | NB          | NL          | N Bewerke   | woonfunctie               | EV                         | А | 2 0              | 0               | 2023-05-01 |                          |                   | 1                | 1             | 4             |              | Huis met 1 slaapkamer, 1 douche, 1 wo en |
| 9712PT                | Nieuwe Kerkhof      | 1                | Groningen              | Groningen     | GR          | NL          | % Bewerke   | bijeenkomstfunctie        | EV                         | A | 1 1.128          | 1128            | 2023-05-16 | i (                      | ,<br>,            | 5                | 4             | 7 1128        |              | Kerkje                                   |
|                       |                     |                  |                        |               |             |             |             |                           |                            |   |                  |                 |            |                          |                   |                  |               |               |              |                                          |

Na het selecteren van de knop "Einddatum" herkent het systeem dat u EV-er bent voor de locatie. U moet nu een keuze maken uit 2 opties (uitwerking van de opties op volgende pagina's):

- 1. U beëindigt het gebruik van de locatie voor uw onderneming, maar ook voor alle Andere Belanghebbenden (Stem dit goed af!). Als er geen AB-ers zijn kunt u deze optie ook gebruiken.
- U beëindigt het gebruik van de locatie voor uw onderneming, maar draagt het EV-schap over aan een andere onderneming, zodat AB-ers op de locatie kunnen blijven huisvesten. U bent wel afhankelijk van de acceptatie van het verzoek door de andere onderneming. Bij een afwijzing wordt u per e-mail geïnformeerd.

| Welke gegevens wilt u wijzigen                                                                | Locatiekenmerken                        | EV/AB    | Einddatum         | 5  |
|-----------------------------------------------------------------------------------------------|-----------------------------------------|----------|-------------------|----|
| <b>U bent nu de Eerst verantwoordelijke (EV)</b><br>De huisvesting van arbeidsmigranten wordt | van deze locatie en wilt uw locatie beë | indigen. |                   |    |
| beëindigd voor alle betrokkenen en/of er is<br>geen nieuwe EV-er bekend                       |                                         |          |                   |    |
| De nieuwe EV-er is bekend                                                                     | <b>○←</b> 2                             |          |                   |    |
| Einddatum                                                                                     | 01-06-2023                              | C        |                   |    |
| Eventuele toelichting voor de andere i                                                        |                                         |          |                   | li |
| D Verwijder aanvraag                                                                          |                                         |          | 🛤 Wijziging opsla | an |

#### Optie 1 vervolg

Selecteer optie 1, vul de einddatum in en sla de wijzigingen op. Na verversen van het dashboard is de einddatum toegevoegd.

| Welke gegevens wilt u wijzigen                                                                                                    | Locatiekenmerken                        | EV/AB    | Einddatum        | ຽ    |
|----------------------------------------------------------------------------------------------------|-----------------------------------------|----------|------------------|------|
| U bent nu de Eerst verantwoordelijke (EV)<br>De huisvesting van arbeidsmigranten wordt<br>beëindigd voor alle betrokkenen en/of er is<br>geen nieuwe EV-er bekend | van deze locatie en wilt uw locatie beë | indigen. |                  |      |
| Einddatum                                                                                                    | 01-06-2023                              | C        |                  |      |
| Eventuele toelichting voor de andere inderneming                                                                                                    |                                         |          |                  | /i   |
| D Verwijder aanvraag                                                                                                    |                                         |          | k≋ Wijziging ops | laan |

#### **Optie 2 vervolg**

Selecteer optie 2, De nieuwe EV-er is bij u bekend.

Zoek de onderneming die de nieuwe EV-er wordt, dit kan door de naam in te typen of met de knop "loep" te zoeken in alle ondernemingen. Optioneel geeft u een toelichting voor de ontvanger van het verzoek.

Met de knop "Verstuur aanvraag" maakt u een actie aan voor de onderneming die het EV-schap wil overnemen. Tevens ontvangt deze onderneming uw verzoek per e-mail.

| Welke gegevens wilt u wijzigen                                                                                       |        | Locatiekenmerken                              | EV/AB                                 | Einddatum      | ່ວ    |
|----------------------------------------------------------------------------------------------------|--------|-----------------------------------------------|---------------------------------------|----------------|-------|
|                                                                                                    |        |                                               | '                                     |                |       |
| U bent nu de Eerst verantwoordelijk                                                                                  | e (EV) | van deze locatie en wilt uw locatie beë       | indigen.                              |                |       |
| De huisvesting van arbeidsmigranten wordt<br>beëindigd voor alle betrokkenen en/of er is<br>geen nieuwe EV-er bekend | t      |                                               |                                       |                |       |
| De nieuwe EV-er is bekend                                                                                            |        | ✓ ← 2                                         |                                       | χ.             |       |
| U kunt hieronder in het locatieregister zo                                                                           | eken e | n aangeven wie de nieuwe Eerst verantwoo      | rdelijke (EV) wordt van deze locatie. |                |       |
| SNF Onderneming                                                                                                    | i      | SNF Testbedrijf - D                           |                                       | Q              | ъ     |
| Ingangsdatum                                                                                                    | i      | 01-06-2023                                    | 5                                     |                |       |
| Eventuele toelichting voor de andere<br>onderneming                                                                  | i      | Zoals afgesproken, wij stoppen er mee. Fijn o | dat je de locatie wil overnemen       |                | /     |
| 🛍 Verwijder aanvraag                                                                                                 |        |                                               |                                       | 🖌 Verstuur aan | vraag |

Na het versturen ziet u een pop-up ter bevestiging.

| Verstuurd                                                                                                    |    |
|----------------------------------------------------------------------------------------------------|----|
| Uw aanvraag is verstuurd. Pas als de door u opgegeven Eerst verantwoordelijke akkoord is, worden uw gegevens aangepast. |    |
|                                                                                                    | Ok |

## De afhandeling van deze aanvraag door de ontvanger vindt u in "SNF Instructie - Afhandelen actie overdracht EV-schap"

# U ontvangt de e-mail bevestiging van de acceptatie (of afwijzing).

| Public<br>Message                                                                                                    | SNF-Serv<br>> 10, 2594E                                                                                                    | iceaanvraag 4<br>3D 's-Gravenh                                                                                                    | 67324 : WE<br>age (ZH)                                                                                                    | L geacceptee                                                                         | rd : omzetten EV-schap                                     | p naar AB-schap voor locatie 's-Gravenhaagse Bos                                |
|----------------------------------------------------------------------------------------------------|----------------------------------------------------------------------------------------------------|----------------------------------------------------------------------------------------------------|----------------------------------------------------------------------------------------------------|--------------------------------------------------------------------------------------|------------------------------------------------------------|---------------------------------------------------------------------------------|
| To<br>From<br>Sending IP<br>Received                                                                                                    | snfte<br>info@<br>136. <sup>-</sup><br>2023                                                                                                    | stbedrijf-c<br>⊉informis.nl<br>144.221.99<br>-05-25 16:16:0                                                                                                    | 04                                                                                                    |                                                                                      |                                                            |                                                                                 |
| HTML                                                                                                    | TEXT                                                                                                    | JSON                                                                                                    | RAW                                                                                                    | LINKS                                                                                | ATTACHMENTS                                                |                                                                                 |
| Beste Tester van<br>Uw SNF-Servicea<br>Uw verzoek om p<br>Toelichting van or<br>U blijft AB voor d<br>SNF-Servicenum<br>Locatie: 's-Grave<br>Aanvrager : Teste<br>Uw toelichting : Z<br>Deze mail is autor<br>Met vriendelijke g<br>Het SNF-team | SNF Testbedrijf - (<br>anvraag is geaccep<br>er <b>1-6-2023</b> voor d<br>aderneming SNF T<br>le locatie 's-Graven<br>ner : 467324<br>nhaagse Bos 10, 22<br>v van SNF Testbed<br>oals afgesproken,<br>natisch gegenereer<br>groet | C ,<br>oteerd door ondernemi<br>e locatie ' <b>s-Gravenha</b><br>estbedrijf - D :<br>haagse Bos 10, 2594B<br>big4BD 's-Gravenhage<br>rijf - D<br>wij stoppen er mee. Fi<br>d. Is er iets niet juist, r | ng. <b>SNF Testbedrijf</b><br>agse Bos 10, 2594E<br>(D 's-Gravenhage (Z<br>(ZH)<br>jn dat je de locatie v<br>mailt u ons dan op n | ' <b>- D.</b><br>BD 's-Gravenhage (Z<br>ZH)<br>vil overnemen<br>nailadres info@norme | (H) het EV-schap over te dragen aar<br>Stringflexwonen.nl. | n onderneming <b>SNF Testbedrijf - D</b> is door deze onderneming geaccepteerd. |

# Na ontvangst van de e-mail (acceptatie) en verversen van het dashboard is de wijziging hier zichtbaar.

| BEHEER LOCATIES (DASHBOARD) - VP ×                                                                                                    | Open nieuwe tab                                                             |
|----------------------------------------------------------------------------------------------------|-----------------------------------------------------------------------------|
| Eigen nummer: T Ferst varantwoordelijke: T Actief-Inactieft: T Postcode: x eist gelitterd 2594BD X                                                                                                    | gegevens actueel sinds: 25-5-2023 16:25:49 $oldsymbol{\mathcal{C}}$         |
| Beheer organisatiegegevens Aanmaken nieuwe locatie                                                                                                    |                                                                             |
| BEHEREN SNF LOCATIES Q 🗋                                                                                                    |                                                                             |
| A Postcode Adres Huisnummer_ht Plaats Geneente Provincieationting Land Acte Besterming Ernt Geneente Provincieationting Land Acte Besterming Ernt varianzootolijke Type Capacteit GB0 Kadaster Enddatum Aantal komers Aantal toletten Aantal douches Aanta | il pitten Eigen Regio Toelichting onderneming CP1 Naam CP1 Geslacht CP1 Tel |
| 25H8D 5-Gravenhage Bo 10 5-Gravenhage ZH NL 18exetus woonlinds EV A 0.5.445 5455 2023-05-00 2023-05-00 0 0 0                                                                                                    | 0                                                                           |
|                                                                                                    |                                                                             |

#### Tijdlijnen in het dashboard

Door op de locatie te klikken wordt deze geselecteerd (1)

De selectie geeft extra informatie in blok 2 en 3 over de mutaties die op deze locatie hebben plaatsgevonden.

In blok 2 zien we dat de onderneming EV-er is geweest van 08-05-2023 t/m 31-05-2023. In blok 3 zien we dat de "Actieve perioden" van de onderneming ook is beëindigd door een tweede beëindiging als AB per 01-06-2023.

\*Als de onderneming deze locatie zou blijven gebruiken als AB-er, zou er geen einddatum zijn in blok 3. Dan is er sprake van een overdracht van het EV-schap.

| BEHEER LO         | mmer:               | RD) – VP      | ke: Actief       | -Inactief: Postcode:          |                    |           |             |                                                            |                            |         |            |        |                 |            |            | gegevens a        |
|-------------------|---------------------|---------------|------------------|-------------------------------|--------------------|-----------|-------------|------------------------------------------------------------|----------------------------|---------|------------|--------|-----------------|------------|------------|-------------------|
| Beheer            | organisatiegegeven  | is Aann       | naken nieuwe lo  | catie                         |                    |           |             |                                                            |                            |         |            |        |                 |            |            |                   |
| BEHERE            | N SNF LOCATIES      | ۹. 🖻          |                  |                               |                    |           |             |                                                            |                            |         |            |        |                 |            |            |                   |
| A Postcode        | Adres               | Huisnummer_hl | t Plaats         | Gemeente                      | Provincieafkorting | Land      | Actie       | Bestemming                                                 | Eerst<br>verantwoordelijke | Туре    | Capaciteit | GBO    | GBO<br>Kadaster | Startdatum | Einddatum  | Aantal kamers Aan |
| 1096CJ            | Joan Muyskenweg     | 20            | Amsterdam        | Amsterdam                     | NH                 | NL        | N Bewerken  | bijeenkomstfunctie, logiesfunctie, overige gebruiksfunctie | EV                         | A       | 100        | 12.468 | 12468           | 2023-05-08 |            | 10                |
| 1795LG            | Stengweg            | 2A-CHALET     | De Cocksdorp     | Texel                         | NH                 | NL        | N Bewerken  |                                                            | EV                         | A       | 4          | 255    | 255             | 2023-05-01 | -          | 5                 |
| 2594BD            | 's-Gravenhaagse Bos | 10            | 's-Gravenhage    | 's-Gravenhage                 | ZH                 | NL        | N Bewerken  | woonfunctie                                                | AB                         | A       | 0          | 5.495  | 5495            | 2023-05-08 | 2023-06-01 | 0                 |
| 2900              | Kasteeldreef        | 61            | Schoten          |                               |                    | BE        | N Bewerken  |                                                            | EV                         | A       | 12         | 0      | 0               | 2023-05-02 | $\sim$     | 0                 |
| 3317RD            | Talmaweg            | 121           | Dordrecht        | Dordrecht                     | ZH                 | NL        | N Bewerken  | bijeenkomstfunctie                                         | EV                         | A       | 10         | 1.300  | 1300            | 2023-05-01 |            | 10                |
| 4854AV            | Schoutenlaan        | 75            | Bavel            | Breda                         | NB                 | NL        | N Bewerken  | bijeenkomstfunctie                                         |                            | A       | 5          | 380    | 380             | 2023-05-01 | 2023-05-10 | 0                 |
| 5171KW            | Europalaan          | 1             | Kaatsheuvel      | Loon op Zand                  | NB                 | NL        | N Bewerken  | bijeenkomstfunctie                                         | AB                         | A       | 5          | 0      | 0               | 2023-05-01 | 2023-06-01 | 5                 |
| 5261NA            | Maurick             | 3             | Vught            | Vught                         | NB                 | NL        | N Bewerken  | bijeenkomstfunctie                                         | EV                         | A       | 80         | 2.967  | 2967            | 2023-05-02 |            | 90                |
| 5262EP            | Lidwinastraat       | 44            | Vught            | Vught                         | NB                 | NL        | N Bewerken  | woonfunctie                                                |                            | A       | 5          | 0      | 0               | 2023-05-01 | 2023-05-13 | 0                 |
| 5307TG            | Loevestein          | 1             | Poederoijen      | Zaltbommel                    | GE                 | NL        | N Bewerken  | logiesfunctie, woonfunctie                                 | EV                         | A       | 12         | 81     | 81              | 2023-05-01 |            | 10                |
| 5307TG            | Loevestein          | 1F-2          | Poederoijen      | Zaltbommel                    | GE                 | NL        | N Bewerken  |                                                            | EV                         | A       | 12         | 100    | 0               | 2023-05-01 |            | 10                |
| 5473VA            | Kasteel             | 4             | Heeswijk-Dinther | Bernheze                      | NB                 | NL        | N Bewerken  | woonfunctie                                                | AB                         | A       | 4          | 82     | 82              | 2023-05-02 |            | 5                 |
| 5615PD            | Teststraat          | 3002          | Eindhoven        | Eindhoven                     | NB                 | NL        | N Bewerken  | woonfunctie                                                | EV                         | A       | 2          | 0      | 0               | 2023-05-01 |            | 1                 |
| 5674AC            | Opwettenseweg       | 203           | Nuenen           | Nuenen, Gerwen en Nederwetten | NB                 | NL        | N Bewerken  | bijeenkomstfunctie                                         | EV                         | A       | 5          | 650    | 650             | 2023-05-01 |            | 0                 |
| vorige            |                     |               |                  |                               |                    |           |             |                                                            |                            |         |            |        |                 |            |            |                   |
|                   |                     |               | V                | ervers dashboard 🎗            |                    |           |             | Ververs dashboard                                          | 10                         |         |            |        |                 |            |            |                   |
| Actieve           | perioden van de     | ze locatie 🛛  |                  |                               | Perioden Ee        | erst ve   | erantwoorde | lijke van deze locatie 🔍 🕅                                 | 2 Loper                    | nde se  | rvice aan  | vrage  | n (nog n        | iet geacce | pteerd)    |                   |
|                   |                     |               |                  |                               |                    |           | •           |                                                            | -                          |         |            |        |                 |            |            |                   |
| Start<br>8-5-2023 | Linde 3             |               |                  |                               | 8-5-2023 31-5-     | e<br>2023 | 2           |                                                            | SNFSe                      | rvicenu | immer Dati | um Om  | schrijving      | actie      |            |                   |
| 0 3-2023          |                     |               |                  |                               | 0-0-2020 31-0-     |           |             |                                                            |                            |         |            |        |                 |            |            |                   |